## igeeksbl@g

There are all sorts of reasons why you may want to change the Apple ID payment method. Perhaps, your credit/debit card has expired, or you just want to update the existing information so that your incessant shopping of cool games and apps never hits a bumpy ride.

|      | 2:18                                                                                                    |
|------|----------------------------------------------------------------------------------------------------|
|      | Apple ID Payment and Shipping Edit                                                                                                    |
|      | PAYMENT METHODS                                                                                                    |
|      | Apple ID                                                                                                    |
|      |                                                                                                    |
|      |                                                                                                    |
|      | Net Banking >   Only to add funds to Apple ID >                                                                                                    |
|      | Your default payment method is at the top. Tap Edit to re-                                                                                                    |
|      | vicel o remove a payment method.                                                                                                    |
| (Add | Payment Method >                                                                                                    |
|      |                                                                                                    |
|      | or region.                                                                                                    |
|      | If your default payment method cannot be charged for<br>a purchase, including subscriptions, you authorise Apple to<br>attempt to charge your other payment methods in order |
|      | from top to bottom. Learn More                                                                                                    |
| ige  | SHIPPING ADDRESS                                                                                                    |
|      | Dhwanesh Aditya<br>iGeeks Media Ratnaakar Nine Square Ahmedabad G                                                                                                    |
|      | This shipping address will be used when you make                                                                                                    |

That said, the tech giant offers multiple ways to update the payment method associated with the Apple ID across platforms including iOS, iPadOS, and macOS, so that you can edit the whole info with ease.

Table of Contents

- How to change Apple ID payment method on iPhone or iPad
- How to update Apple ID payment method on Mac
- How to change Apple ID payment method on Windows PC
- How to change payment method using Apple ID website

## How to change Apple ID payment method on iPhone or

## igeeksbl<sup>\_</sup>G

## iPad

Typically, your bank or financial institution automatically updates any changes made to your card details, saving you the hassle of doing it yourself. However, there are times when this automatic update may not happen. If that's the case, you must manually update your payment method on your iPhone or iPad.

Note that if you have an active subscription or are a Family Sharing organizer, you need to add a new card first before you can change the default payment method on your iPhone or iPad. Similarly, you need to pay any pending charges before you can update your payment method.

- 1. Open **Settings**  $\rightarrow$  Tap [your name].
- 2. Select Payment & Shipping.

#### igeeksbl@g

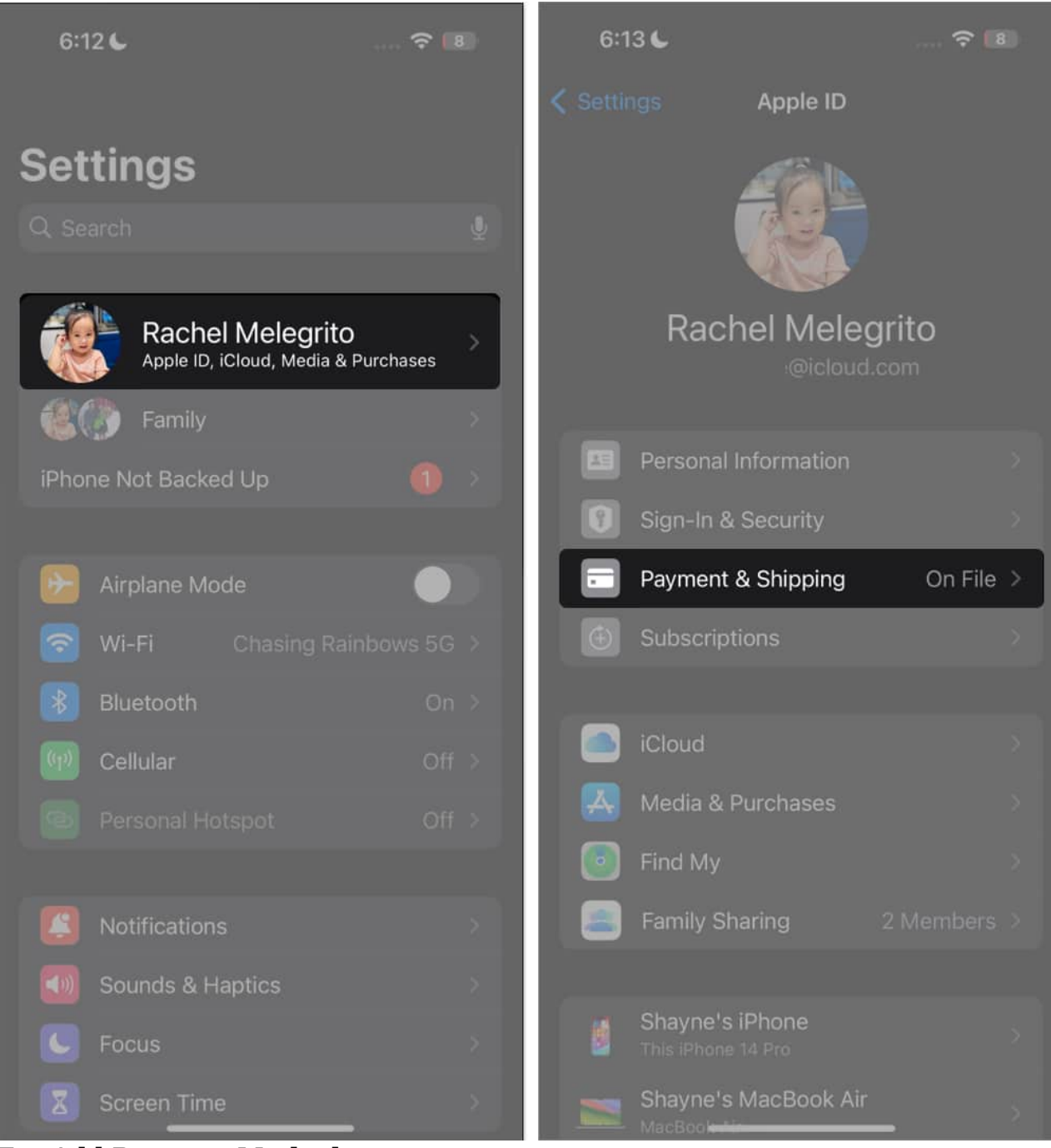

3. Tap **Add Payment Method.** Fill in the details for the new payment method. Once finished, select **Done.** 

#### iGEEKSBL<sup>Q</sup>G

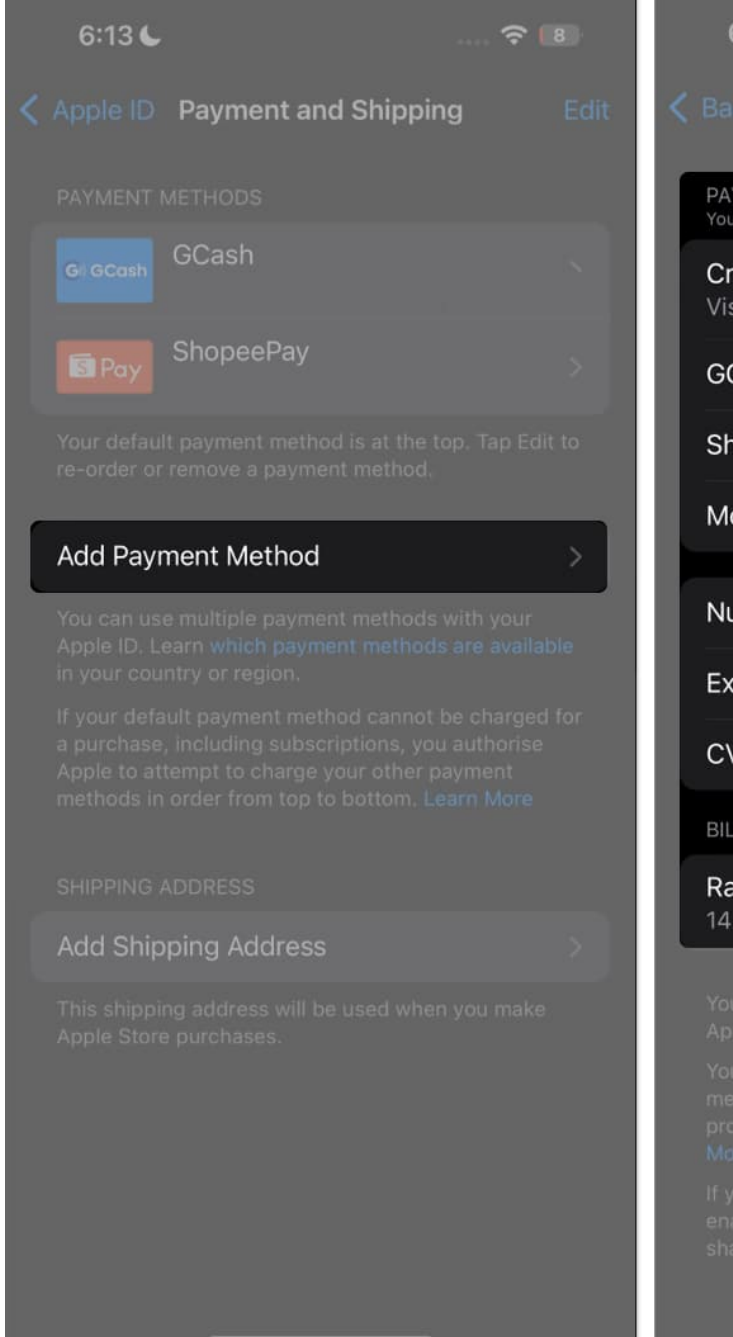

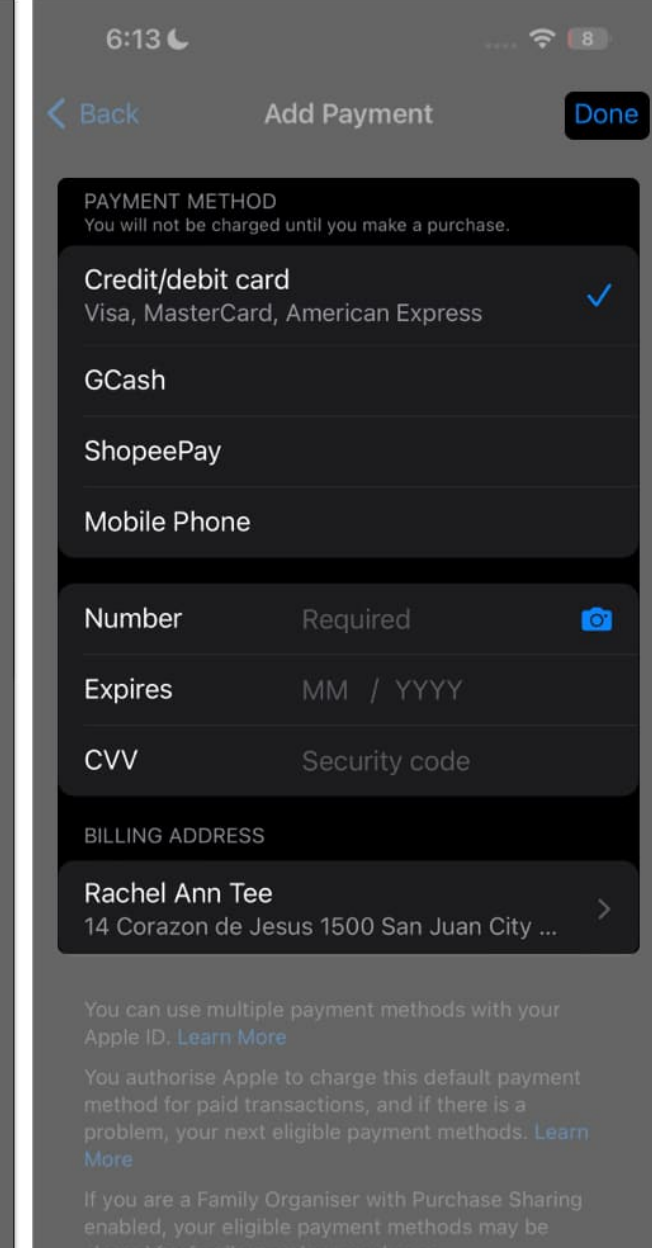

- 4. Tap **Edit.**
- 5. Tap the red **Delete** (-) **button** on the old payment method  $\rightarrow$  Select **Delete**.
- 6. A popup will appear, confirming your decision to delete the payment method. Select **Remove**.

#### iGEEKSBL<sup>Q</sup>G

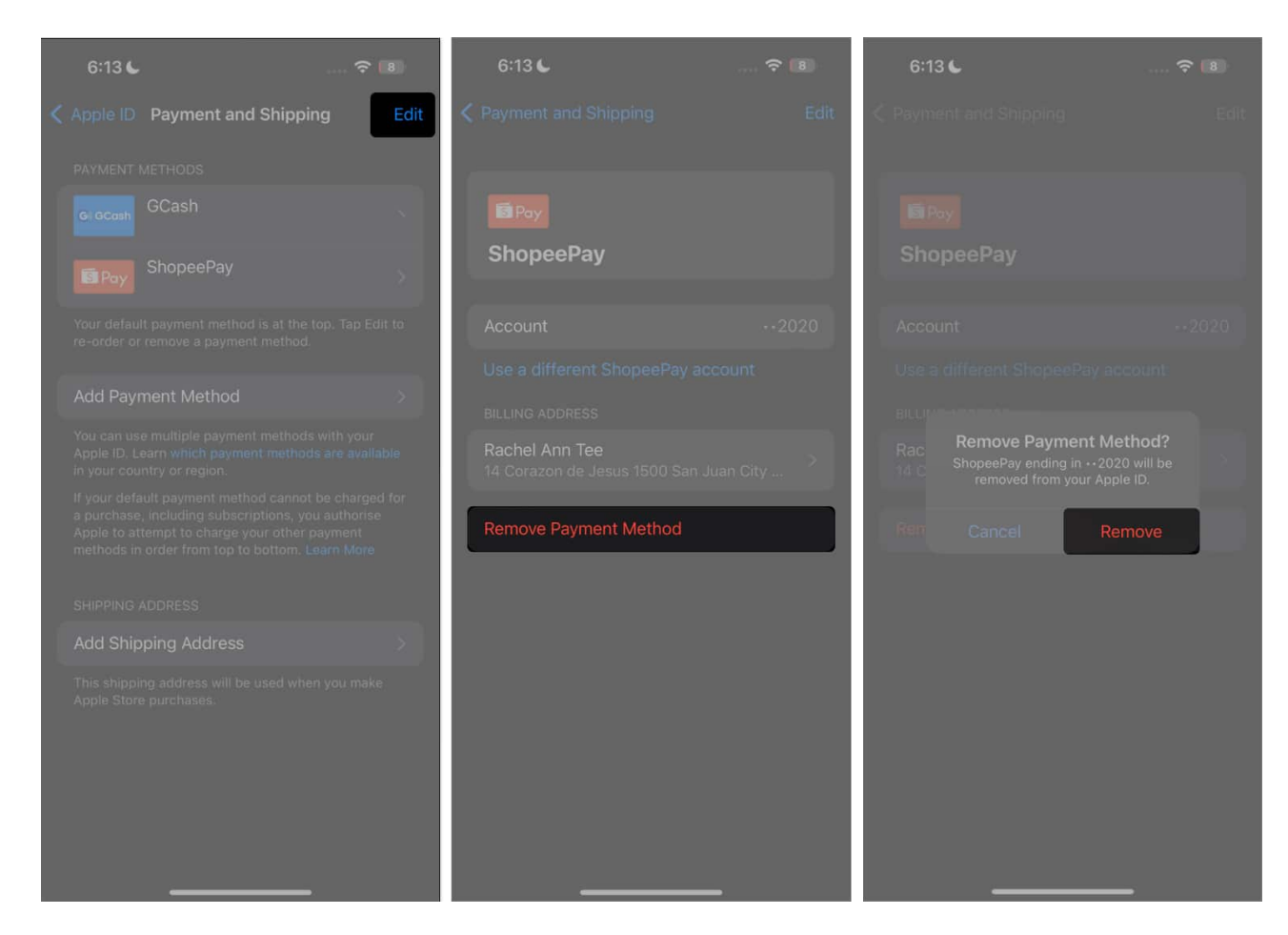

## How to update Apple ID payment method on Mac

To change your payment method on your Mac, you need to change your payment method on the App Store:

- 1. Open the **App Store**.
  - If you're already signed in, click your name. If not, click the **Sign In button** and sign in using your Apple ID.
- 2. Click Account Settings.
  - $\circ\,$  You might be asked to enter your login details again.

#### iGEEKSBL<sup>O</sup>G

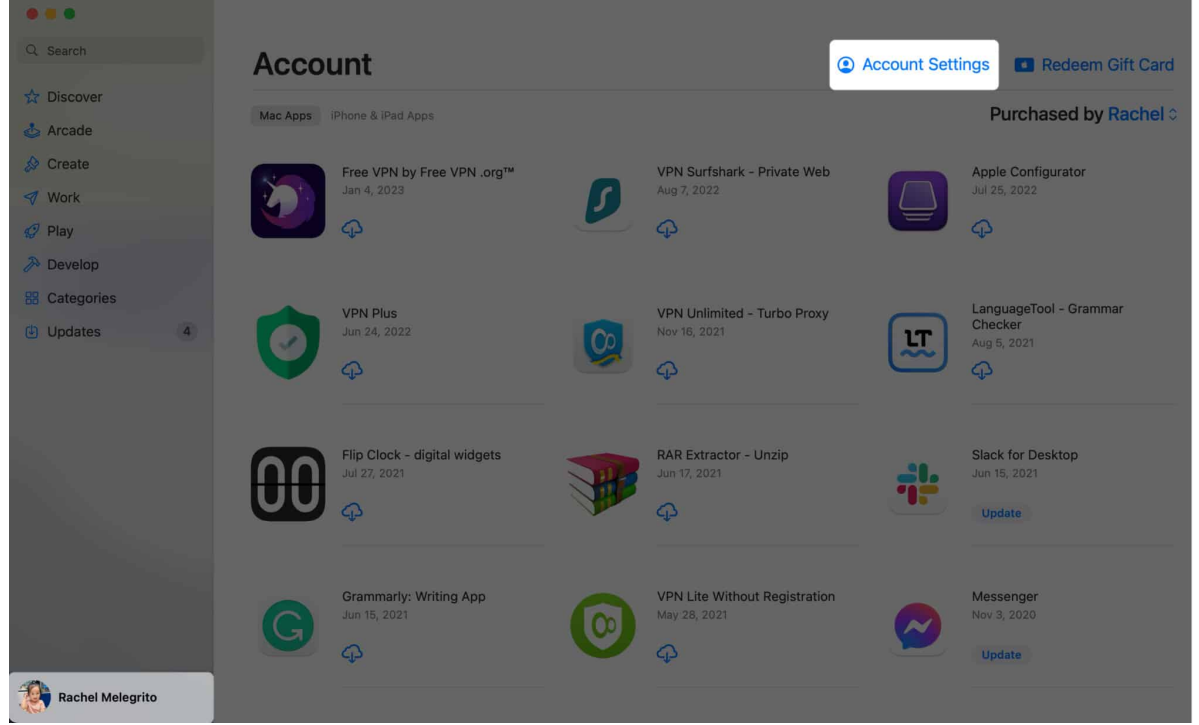

3. Click Manage Payments beside Payment Information.

| Account Information  |                                                                                                    | Secure Connection         |
|----------------------|----------------------------------------------------------------------------------------------------|---------------------------|
| Apple ID Summary     |                                                                                                    |                           |
| Apple ID:            | @icloud.com                                                                                                    | Edit at appleid.apple.com |
| Family Sharing:      | You are part of a Family. Your payment information and country/region are shared with your Family. You can manage Family Sharing in the Settings app on a supported device or computer. | Learn More                |
| Payment Information: |                                                                                                    | Manage Payments           |
| Billing Address:     |                                                                                                    | Edit                      |

4. Select **Add Payment** → Once you finished adding all details, select **Done**.

#### iGEEKSBL<sup>Q</sup>G

| Manage Payments |                                                                                                    |   |             |
|-----------------|----------------------------------------------------------------------------------------------------|---|-------------|
| Payment Methods | GI/GCash<br>63-9****32020                                                                                                    |   | Edit Delete |
|                 | ShopeePay<br>2020                                                                                                    | ^ | Edit Delete |
|                 | Your default payment method is at the top. Drag a payment method to re<br>order or click Edit to remove one.                         |   |             |
|                 | You can use multiple payment methods with your Apple ID. Learn <u>which</u> payment methods are available in your country or region. |   | Add Payment |

5. Delete the old payment method by clicking **Delete** beside it.

# How to change Apple ID payment method on Windows PC

If you're using a Windows PC or an older Mac from macOS Mojave or earlier, you can update your payment method using iTunes. To do so:

- 1. Open iTunes.
- 2. Choose Account in the menu bar on top of the window.
- 3. Select **View My Account** → **Manage Payments**. If you're using an older iTunes, select **Edit** found next to **Payment Type**.
- 4. Click the Add Payment button and enter all its details.
- 5. Select Done.

## How to change payment method using Apple ID website

Whereas before, you can change your payment method online by logging in on <u>appleid.apple.com</u> or dedicated sites for Apple services like **music.apple.com** and **tv.apple.com**, Apple now only lets you view and edit your payment methods by doing so directly on your Apple devices.

When you sign in on **appleid.apple.com**, you can click the Continue on Device button to let

#### igeeksbl@g

Apple send a notification to your Apple device/s. Click or tap this notification on your device to be taken directly to your device's Payment & Shipping settings.

#### Wrapping up...

So, that's the way you can keep your payment info linked with your Apple ID updated. As there are multiple ways to get it done, it's pretty easy to do regardless of whether you are deep into the Apple ecosystem or using other platforms.

#### FAQs

#### Can't change your Apple ID payment method?

If you are unable to change your payment info linked with your Apple ID, ensure that you don't have an unpaid balance, there are no active subscriptions and you are no longer sharing purchases with your Family Sharing group. Besides, also, make sure your devices are updated.

#### Can I change the payment method on iPhone with Family Sharing?

If you're <u>part of a Family Sharing group</u>, you can only change the payment method if you're the family organizer. Go to **Settings**  $\rightarrow$  **Family Sharing**  $\rightarrow$  **[your name]**, following which the process for changing the Family Sharing payment method for family organizers is the same as above.

#### **Read more:**

- How to Remove Apple ID Payment Method from iPhone or iPad
- How to add funds to Apple ID balance on iPhone, iPad, and Mac
- Fix "There is a billing problem with a previous purchase" on an iPhone